# Útmutató

# a Semmelweis Egyetem Informatikai Főigazgatósága által üzemeltetett közös tárhely használatához

# l. A közös tárhely környezete

A tárhely a Semmelweis Egyetem (tov.:SE) Microsoft privát felhőjében található SharePoint tárhelyen került kialakításra.

## II. Felhasználói kör és jogosultság

A SharePoint tárhely szolgáltatást az SE munkatársak (O365 és Novell fiók esetében egyaránt) és a külsős partnerek munkahelyi email címükkel tudják igénybe venni. Jelenleg egy SharePoint Site áll rendelkezésre, dokumentumok megosztására, melyen nem a site-hoz adjuk a fiókokat, hanem az azon belüli, kérésre létrehozott mappákat osztjuk meg a projekten dolgozókkal.

Biztonsági okokból

- az eredeti megosztást küldő emailt el kell menteni és onnan belépni a felületre
- a felhasználóknak minden belépésnél kódot kell megadni, amit minden alkalommal email-ben kap meg a felhasználó
- csak a jogosultsággal rendelkező személyek férnek hozzá a projekt mappáihoz, dokumentumaihoz

Kétféle jogosultságot tudunk biztosítani a tagoknak:

- *Szerkesztői jogosultság:* A megosztott mappán belül szerkesztheti és töltheti fel a fájlokat
- *Olvasói jogosultság:* A megosztott mappán belül a feltöltött fájlokat nem szerkesztheti, csak olvashatja azokat

#### III. Az igénylés menete

A szolgáltatás igénylését az alábbi elérhetőségen lehet kezdeményezni:

#### karpati.gabor@semmelweis-univ.hu

Az igénylőlapra több ember nevet is felvihet.

| A | В                                     | С                | D                                                       | E                                                  | F                                                  | G                                        |
|---|---------------------------------------|------------------|---------------------------------------------------------|----------------------------------------------------|----------------------------------------------------|------------------------------------------|
| 1 | SE_Kollabor                           | ráció hozzá      | férés igénylő                                           | ó lap                                              |                                                    |                                          |
| 2 | Szolgáltatást igénylő<br>személy neve | lgazgatóság neve | Mappa megnevezése<br>(projekt neve vagy<br>azonosítója) | Hozzárendelni kívánt belsős kollégák email<br>címe | Hozzárendelni kívánt külsős kollégák email<br>címe | Jogosultság<br>(szerkesztői/<br>olvasói) |
| 3 |                                       |                  |                                                         |                                                    |                                                    |                                          |
| 4 |                                       |                  |                                                         |                                                    |                                                    |                                          |
| 5 |                                       |                  |                                                         |                                                    |                                                    |                                          |
| 6 |                                       |                  |                                                         |                                                    |                                                    |                                          |
| 7 |                                       |                  |                                                         |                                                    |                                                    |                                          |
| 8 |                                       |                  |                                                         |                                                    |                                                    |                                          |
| 9 |                                       |                  |                                                         |                                                    |                                                    |                                          |

Ha elkészült a mappája a következő értesítő email-t fogja megkapni:

|   | Molnár Gábor shared th                             | e folder "Power B         | I study" with you. Spam ×                                                  |                               |          | ø     | Ø |
|---|----------------------------------------------------|---------------------------|----------------------------------------------------------------------------|-------------------------------|----------|-------|---|
| 0 | Molnár Gábor «molnar.gabor2@univ.<br>címzett: én + | semmelweis.hu>            |                                                                            | @P 10:28 (48 perccel ezelőtt) | ☆        | 4     | ; |
|   | Miért van ez az üzenet a Spam                      | I mappában? Hasonlít a ko | rábban sparnként azonosított üzenetekhez.                                  |                               |          | 0     |   |
|   | ☆A angol + > magyar + Üzer                         | net leforditása           |                                                                            | Kikapcsolás a következő r     | iyelvhez | angol | × |
|   |                                                    | Мс                        | olnár Gábor shared a folder with<br>you                                    |                               |          |       |   |
|   |                                                    | Here                      | e's the folder that Molnár Gábor shared with you.                          |                               |          |       |   |
|   |                                                    | Dermission                | globe Icon This link only works for the direct recipients of this message. |                               |          |       |   |
|   |                                                    | Microsoft                 | Privac                                                                     | Statement                     |          |       |   |

Gmail domain esetén az email a Spam mappába érkezik!

Ezt az emailt célszerű lementeni, nagyban megkönnyíti a belépést a továbbiakban.

(Amennyiben van magán microsoft fiókja abból lépjen ki mielőtt

bejelentkezne, hogy ne keveredjenek a munkahelyi és magán iratai!)

Ezt követően a "Folytatás" gombra kattintva erősítse meg a link

#### megnyitását!

| Open                                                                                                    |          |
|----------------------------------------------------------------------------------------------------|----------|
| Gyanús link                                                                                                 | $\times$ |
| Ezt a linket gyanúsként jelölték meg. Biztosan továbblép a(z)<br>semmelweisunivhu.sharepoint.com webhelyre? |          |
| Folytatás                                                                                                   | Vissza   |

Miután ezt elfogadta a Microsoft egy biztonsági kódot küld az email címére:

|                                                                       | Ellenőrző kód ke                                                                                                    | érése                                                                                 |
|-----------------------------------------------------------------------|----------------------------------------------------------------------------------------------------|---------------------------------------------------------------------------------------|
| Kapott<br>címre:                                                      | egy biztonságos hivatkoz                                                                                                    | zást a következő                                                                      |
|                                                                       | Tutorial                                                                                                    |                                                                                       |
| Személ<br>Önnek<br><b>boradi</b>                                      | yazonosságának igazolás<br>egy kódot a következő e-<br><b>das@gmail.com</b> .                                                                                                    | ához kiküldünk<br>•mail-címre: <b>ga</b>                                              |
|                                                                       | Kód küldése                                                                                                    |                                                                                       |
| A(z) Kód<br>univ.sem<br>nyilatkoz<br>címét. Ad<br>hivatkoz            | i küldése elemre kattintva eng<br>ımelweis.hu számára, hogy a<br>zatával összhangban használji<br>(2) univ.semmelweis.hu nem a<br>ásokat, ahol Ön elolvashatná                                                | ledélyezi<br>saját adatvédelmi<br>a az Ön e-mail<br>dott meg olyan<br>a feltételeket. |
|                                                                       |                                                                                                    |                                                                                       |
| ĺŗ                                                                    | ja be az ellenőrzo                                                                                                    | ő kódot                                                                               |
| Ír<br>Kapott<br>címre:                                                | <b>ja be az ellenőrz</b> o<br>egy biztonságos hivatkoz                                                                                                    | ő kódot<br>zást a következő                                                           |
| Ír<br>Kapott<br>címre:                                                | ja be az ellenőrzo<br>egy biztonságos hivatkoz<br>Használati útmutató                                                                                                    | ő kódot<br>zást a következő<br>k                                                      |
| ۲<br>Kapott<br>címre:<br>A hivat<br>kódot,<br>követk<br><b>om.</b> Új | ja be az ellenőrzo<br>egy biztonságos hivatkoz<br>Használati útmutató<br>tkozás megnyitásához adj<br>amelyet az iménk küldtür<br>ező e-mail-címre: <b>gabora</b><br>raküldés                                  | ő kódot<br>zást a következő<br>k<br>a meg azt a<br>ik el a<br><b>didas@gmail.c</b>    |
| Ír<br>Kapott<br>címre:<br>A hivat<br>kódot,<br>követk<br>om. Új       | ja be az ellenőrzo<br>egy biztonságos hivatkoz<br>Használati útmutató<br>tkozás megnyitásához adj<br>amelyet az imént küldtűr<br>ező e-mail-címre: <b>gabora</b><br>raküldés<br>megadása                      | ő kódot<br>zást a következő<br>k<br>a meg azt a<br>ik el a<br><b>didas@gmail.c</b>    |
| Ír<br>Kapott<br>címre:<br>A hivat<br>kódot,<br>követk<br>om. Új       | ja be az ellenőrzo<br>egy biztonságos hivatkoz<br>Használati útmutató<br>tkozás megnyitásához adj<br>amelyet az imént küldtűr<br>ező e-mail-címre: <b>gabora</b><br><u>raküldés</u><br>megadása<br>Ellenőrzés | ő kódot<br>zást a következő<br>k<br>a meg azt a<br>ik el a<br><b>didas@gmail.c</b>    |

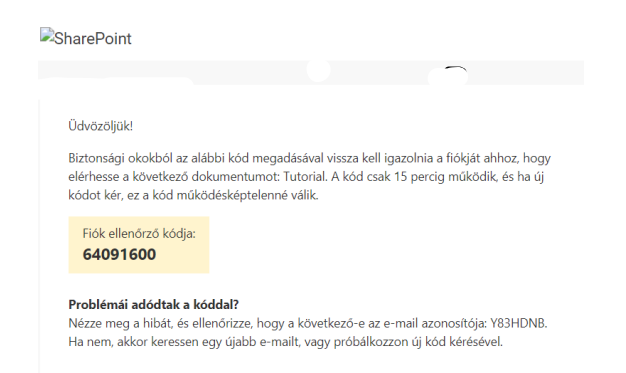

A kétlépcsős azonosítás miatt minden belépésnél új kódot fog küldeni az email címünkre a rendszer.

Ezt követően átirányítja a SharePoint oldalára a hivatkozás, mely a

következőképpen néz ki:

-

\_

-

| Office 365                                |                                                                                                    | ? (н)                                                                                    |
|-------------------------------------------|----------------------------------------------------------------------------------------------------|------------------------------------------------------------------------------------------|
| SK SE_Kollaboracio                        |                                                                                                    | Privát csoport                                                                           |
| ✓ Keresés + Új ∨                          | $\overline{\uparrow}$ Feltőltés $\lor$ lé Megosztás 🕲 Hivatkozás másolása $\downarrow$ Letőltés $\boxplus$ Integrálás $\lor$ | $\equiv$ Minden dokumentum $\lor$ $~$ $\bigtriangledown$ $~$ $\bigcirc$ $~$ $\checkmark$ |
| Dokumentumok > Mappa neve                 |                                                                                                    |                                                                                          |
| $\Box$ Név $\scriptstyle{\smallsetminus}$ | Módosítva $^{\checkmark}$ Módosította $^{\vee}$                                                                              |                                                                                          |
|                                           |                                                                                                    |                                                                                          |

A mappán a következő szerkesztési lehetőségek érhetőek el:

Szerkesztőként tud új mappát létrehozni:

Mappa

rtan > Power BI study

Teltöltés v 🖻 Megosztás

Fájlok

Mappa

Letölteni a fájlokat becsomagolva:

| : | Hozzáférés kezelése |   |
|---|---------------------|---|
|   | Letöltés            |   |
|   | Törlés              |   |
|   | Automatizálás       | > |

- És törölni:

Fájlok törléséről az admin mindig értesül és nyomon tudja követni a csoportban történteket.

Olvasóként a fájlokat csak megnyitni, olvasni és letölteni tudja. Törlésre nincs lehetősége.

A fájlokat a kollégák tudják kollaborálva, együtt-egyidejűleg szerkeszteni webes felületen. Asztali felület a SharePointban nem elérhető látogatói jogosultság miatt. Ha asztali verzióban szeretnénk dolgozni, le kell töltenünk a fájlt és offline folytathatjuk a munkát.

A jobb felső sarokban láthatja éppen kik azok, akik dolgoznak az adott

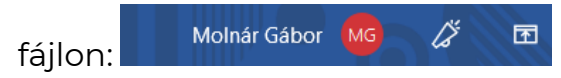

Korábbi verziókat a Fájl > Információ > Verzió előzmények pont alatt találja:

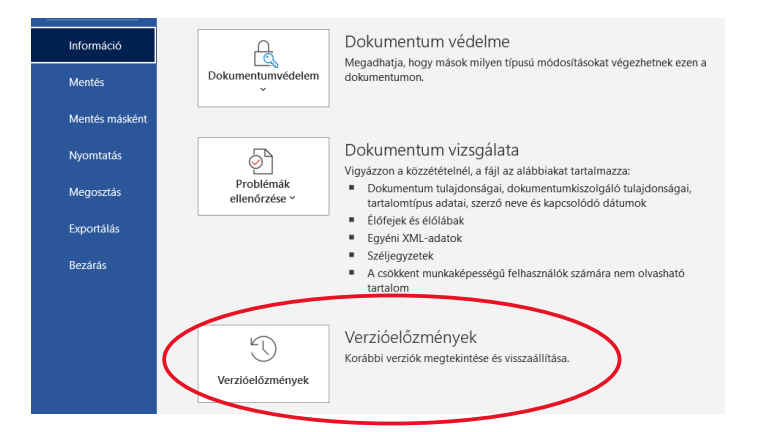

## Excel fájlok levédése

A SharePoint rendszer alapvető szolgáltatása, hogy mindenki számára elérhető és szerkeszthető legyen a fájl, azonban bizonyos korlátozásokat így is be tudunk állítani némi trükkel.

Ha bármilyen lap vagy füzetvédelmet szeretnénk alkalmazni egy munkalapon bizonyos sorokra vagy oszlopokra, azt offline verzióba tegyük meg, majd a már levédett dokumentumot újra töltsük fel a dokumentumtárba. Ügyeljünk arra, hogy csak azokat a sorokat védjük le, amelyeket szeretnénk, ugyanis a SharePointon belüli Excel webes felületen bizonyos funkciók, így a lap- és füzetvédelem is elérhetetlen.

#### Microsoft fiók regisztráció

Ha microsoft fiókot szeretne regisztrálni, azt az otthoni email címével tegye! A munkahelyi email címmel való regisztráció adatvédelmi okokból nem lehetséges!

Menjen fel az alábbi oldalra: <u>https://account.microsoft.com/account/</u> Majd kattintson a "Hozzon létre microsoft fiókot" gombra

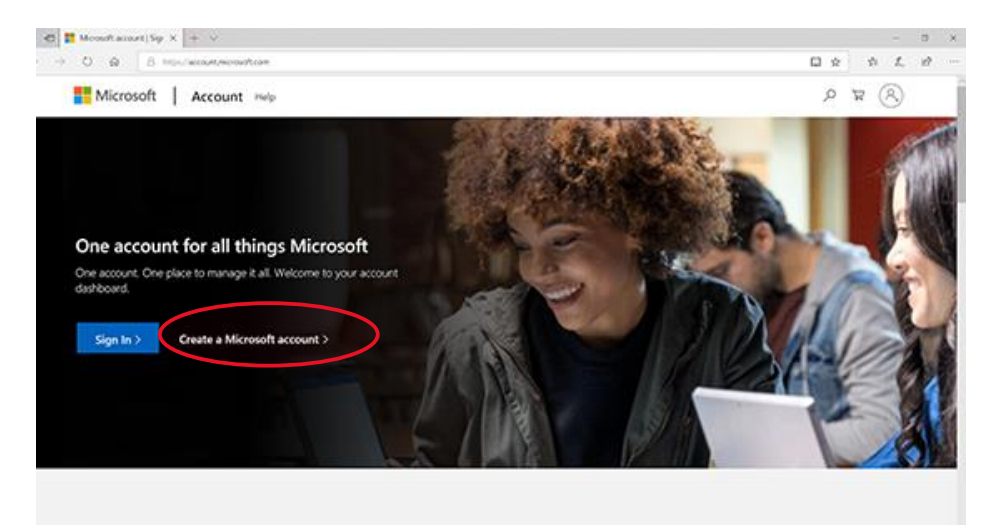

| Enter an e                            | mail                                                                                |
|---------------------------------------|-------------------------------------------------------------------------------------|
| We'll use this em<br>Microsoft accour | ail to set up Teams. If you already have a<br>nt, feel free to use that email here. |
| Email<br>TeamsContoso                 | lest@hotmail.com                                                                    |
|                                       |                                                                                     |
|                                       |                                                                                     |
|                                       | Next                                                                                |
|                                       | Next                                                                                |
|                                       | Next                                                                                |
| Microsoft                             | Next                                                                                |

1. Írja be a Microsoft (klasszikus) szolgáltatónál használni kívánt e-mail-címet.

2. Ezután várjon türelemmel, amíg a Microsoft létrehozza a fiókját, majd beállítja Önnek használatra készre. (Ez a folyamat legfeljebb egy percet vesz igénybe. Két betöltőképernyőt fog látni.)